# Formas de pago

- Puntos BBVA
- American Express
- Cheque en línea
- CIE Interbancario

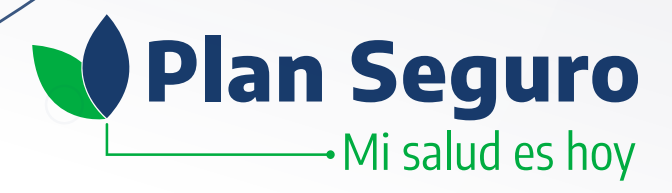

En **Plan Seguro** sabemos que **el mundo está evolucionando y cada día son mayores las soluciones digitales** que hay en el mercado. **Nosotros también estamos evolucionando** y por eso, para que tengas **mayores opciones para pagar tu seguro,** ahora tienes la opción de hacer pagos con tu banca electrónica, utilizar tus puntos BBVA o hacer el cargo a tu tarjeta American Express.

A continuación, te explicamos cómo aplicar cada una de estas opciones.

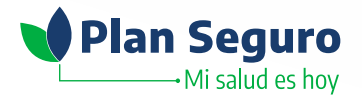

Ingresa a <u>www.planseguro.com.mx</u>, en la sección Asegurados busca la opción Paga tu Póliza y haz clic en ella

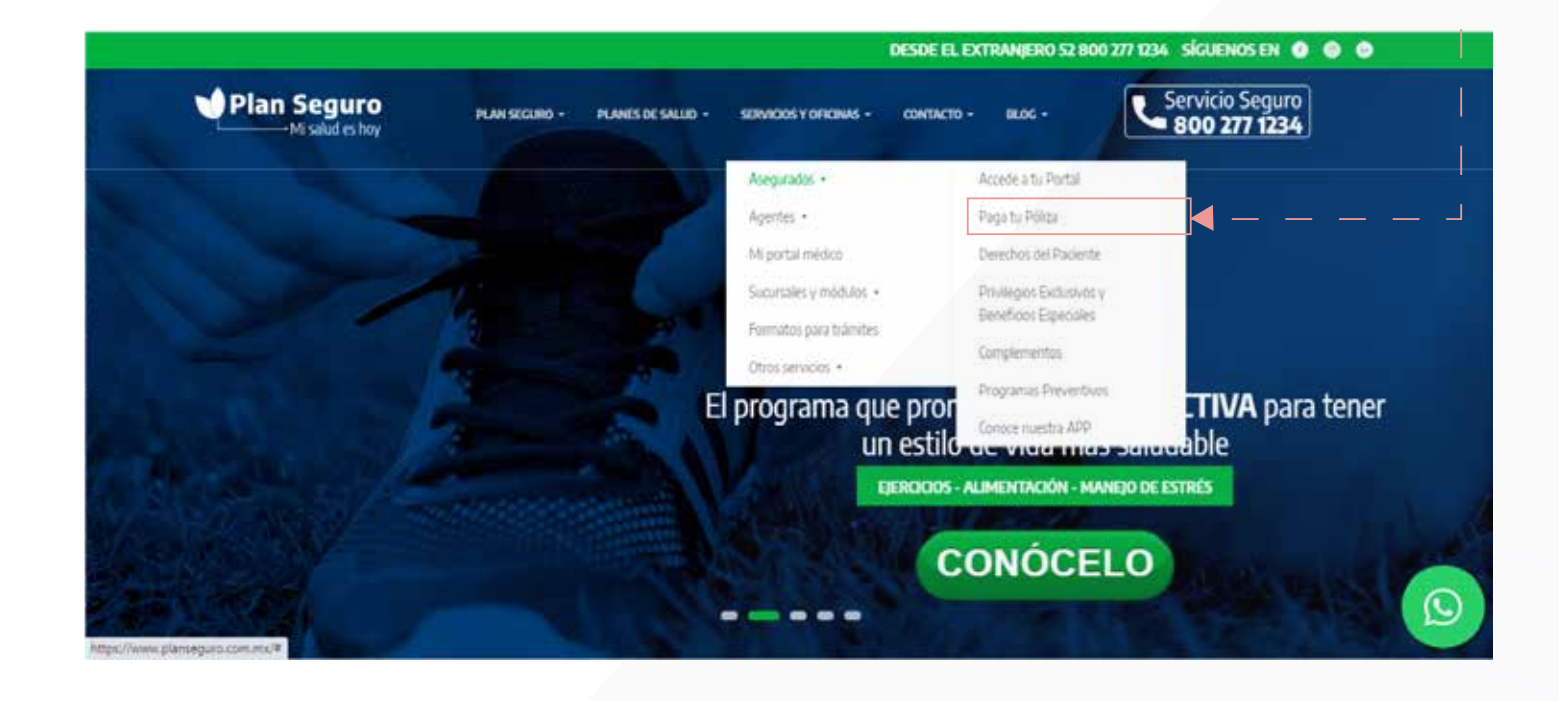

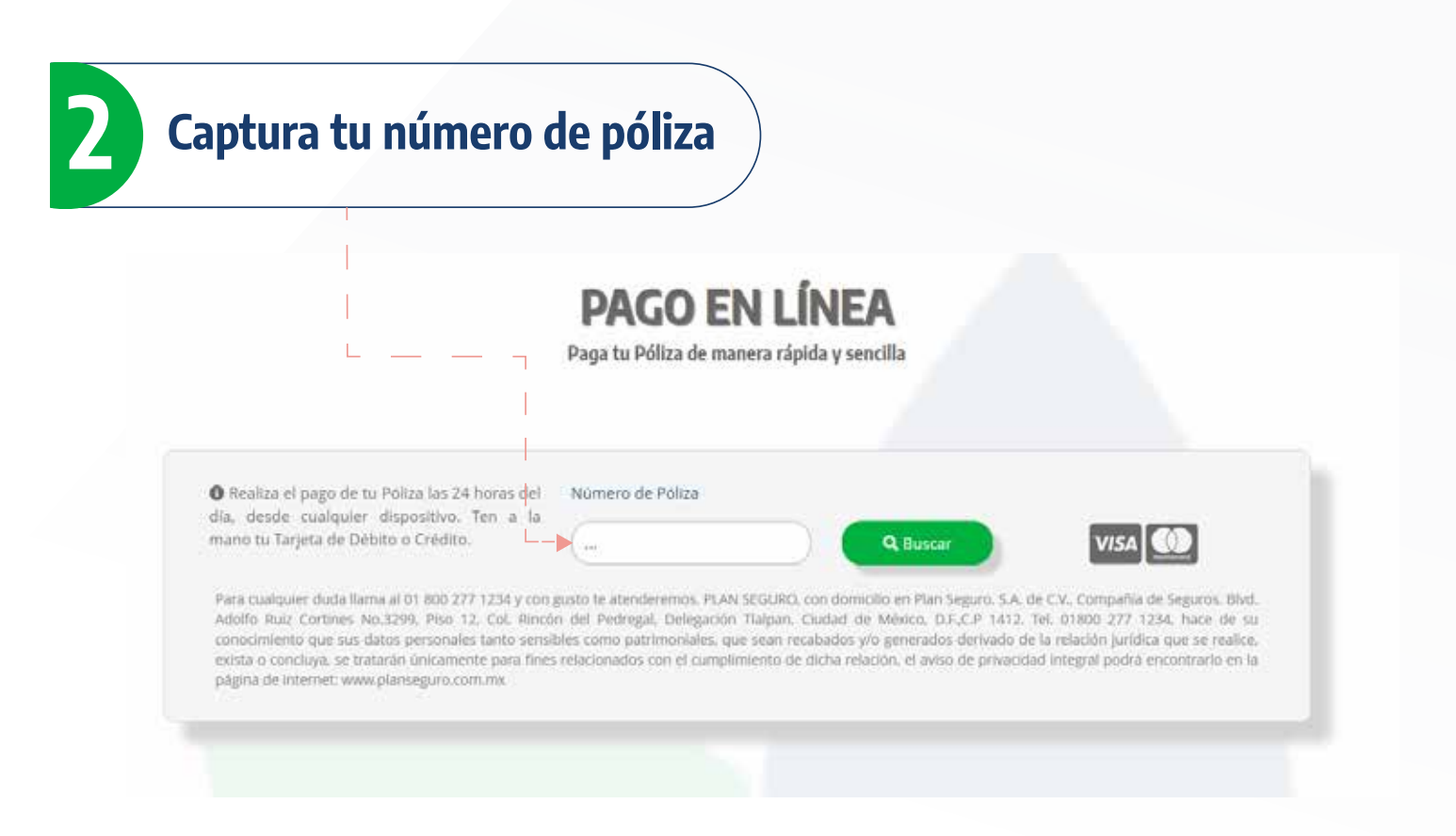

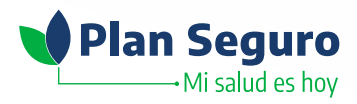

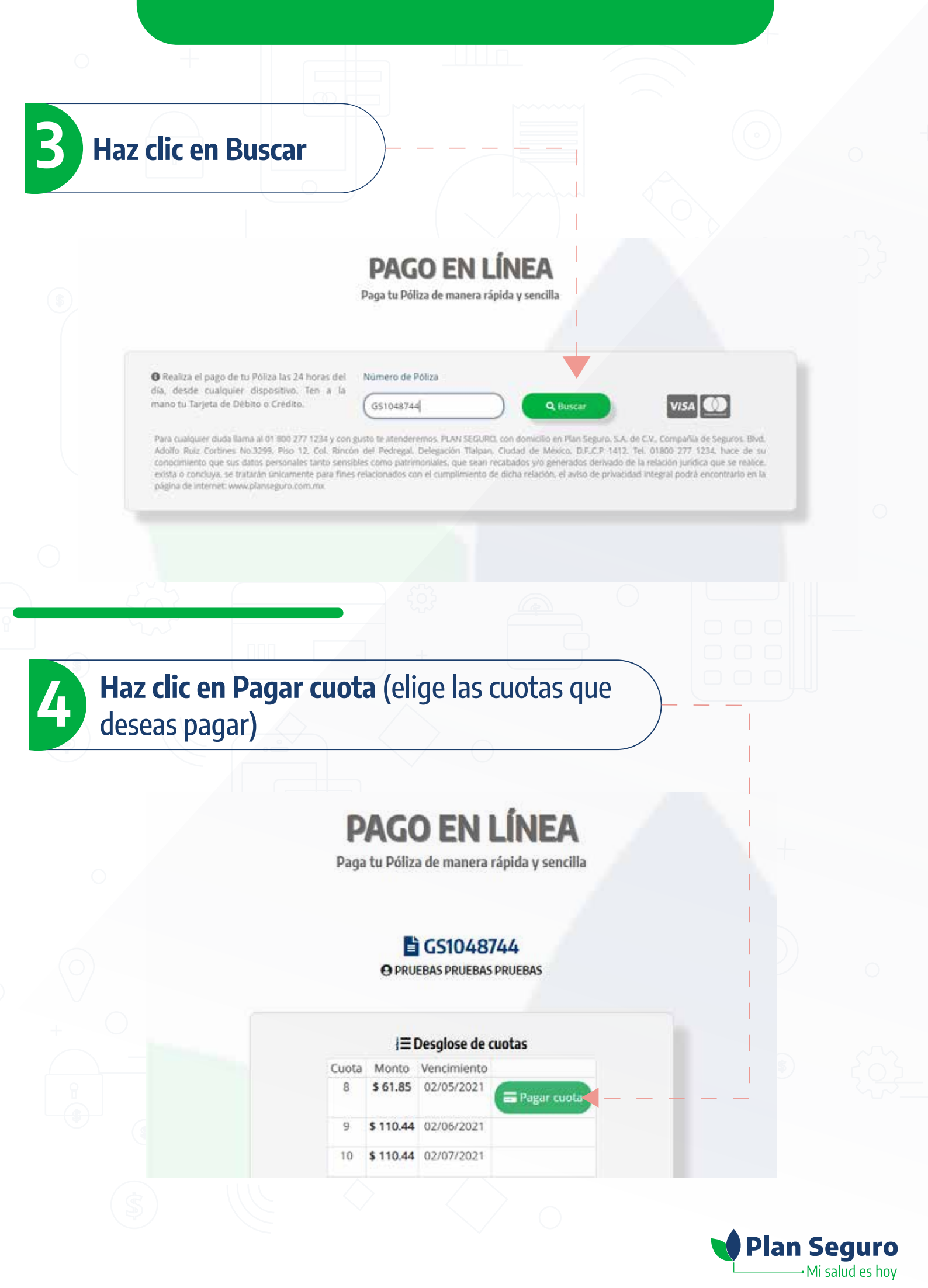

**5** Captura tu correo electrónico

# 6 Confirma tu correo electrónico

|           | Confirma tu correo                                                                                                    |                                                                                                    | No soy un robot                                           |
|-----------|----------------------------------------------------------------------------------------------------|----------------------------------------------------------------------------------------------------|-----------------------------------------------------------|
|           |                                                                                                    |                                                                                                    | Cancelar Proceder con el pago                             |
|           | 9 \$ 110.44 02/                                                                                                    | 06/2021                                                                                                    |                                                           |
|           | 7 Haz clic para vali                                                                                                    | dar 8 Haz c                                                                                                    | lic en Proceder con el pag                                |
| •         |                                                                                                    |                                                                                                    | +                                                         |
|           |                                                                                                    |                                                                                                    |                                                           |
| 0         |                                                                                                    |                                                                                                    |                                                           |
|           |                                                                                                    |                                                                                                    |                                                           |
| Rovica ti | i imnorte a nagar                                                                                                    |                                                                                                    |                                                           |
| Revisa tu | ı importe a pagar                                                                                                    |                                                                                                    |                                                           |
| Revisa tu | i importe a pagar                                                                                                    | lan Seguro                                                                                                    |                                                           |
| Revisa tu | i importe a pagar                                                                                                    | lan Seguro<br>Mi salud es hoy                                                                                                    |                                                           |
| Revisa tu | I importe a pagar<br>P<br>LAN SEGURO SA DE CV COMPAÑIA<br>DATOS PRINCI                                                                                                    | Plan Seguro<br>Mi salud es hoy<br>DE SEGUROS: PRUEBAS PRUEBAS<br>PALES PORTAL DE PAGOS                                                                                                    | 21102200 1460/ PM                                         |
| Revisa tu | LAN SEGURO SA DE CV COMPAÑIA<br>DATOS PRINCI<br>Folio<br>Referencia                                                                                                    | Mi salud es hoy<br>DE SECUROS: PRUEBAS PRUEBAS PRUEBAS<br>PALES PORTAL DE PAGOS<br>ORDPAGOCUOTAGS10487442020<br>REFPAGOCUOTAGS10487442020                                                                                                    | 211122020 1 44 61 F M                                     |
| Revisa tu | LAN SEGURO SA DE CV COMPAÑIA<br>DATOS PRINCI<br>Polio<br>Referencia<br>Concepto del pago<br>Importe a pagar                                                                  | ACCOUNTAGES TO A STATE OF A STATE OF A STATE | 27110202021144.007 PM<br>18<br>8<br>N                     |
| Revisa tu | LAN SEGURO SA DE CV COMPAÑIA<br>DATOS PRINCI<br>Polio<br>Referencia<br>Concepto del pago<br>Importe a pagar<br>FAVOR                                                         | Plan Seguro Mi salud es hoy DE SEGUROS: PRUEBAS PRUEBAS PALES PORTAL DE PAGOS ORDPAGOCUOTAGS10487442020 REFPAGOCUOTAGS10487442020 PAGO EN LINEA S 61.85 MXI DE COMPLETAR LA INFORMACIÓN                                                                                                    | 217102200 1 44 60 FM                                      |
| Revisa ti | LAN SEGURO SA DE CV COMPAÑIA<br>DATOS PRINCI<br>Polio<br>Referencia<br>Concepto del pago<br>terporte a pagar<br>FAVOR<br>-Númeo de tal                                       | PAGO EN LINEA<br>S 61.85 MX<br>DE COMPLETAR LA INFORMACIÓN<br>Here a 10 digita:                                                                                                    | 271022021 148.07 PM                                       |
|           | LAN SEGURO SA DE CV COMPAÑIA<br>CAN SEGURO SA DE CV COMPAÑIA<br>DATOS PRINCI<br>Folio<br>Referencia<br>Concepto del pago<br>Importe a pagar<br>FAVOR<br>- Campos Obtigativas | PAGO EN LINEA S ORDPAGOCUOTAGS10487442020 PAGO EN LINEA S ORDPAGOCUOTAGS10487442020 PAGO EN LINEA S ORDPAGOCUOTAGS10487442020 PAGO EN LINEA S ORDPAGOCUOTAGS10487442020 PAGO EN LINEA S ORDPAGOCUOTAGS10487442020 PAGO EN LINEA S Auso de Privacide                                                                                                    | 27 2222 1 4 2 7 2<br>8<br>8<br>N<br>Haz clic en Continuar |

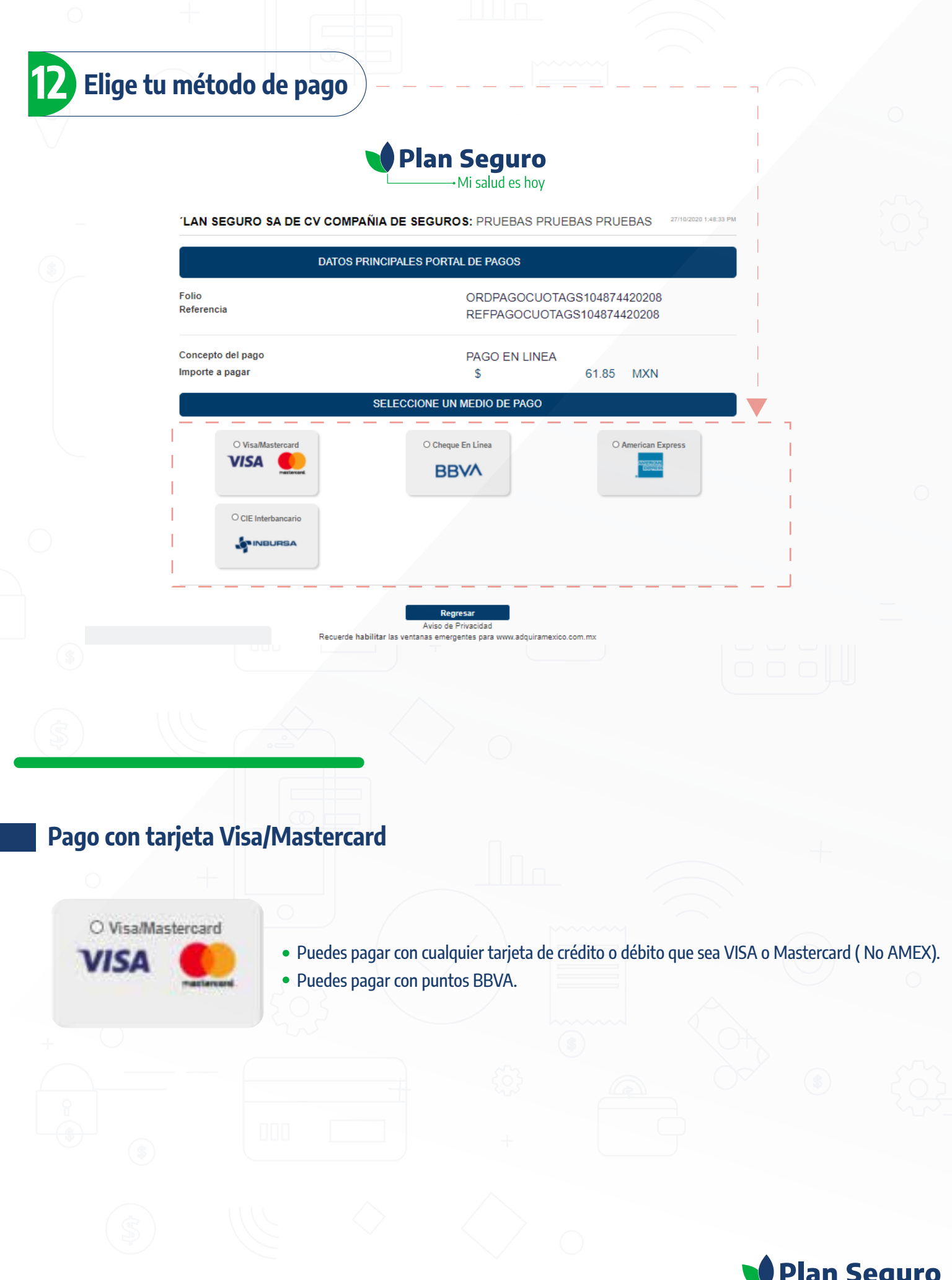

|   | P | an | S   | eg    | JU   | ro  |
|---|---|----|-----|-------|------|-----|
| L |   |    | ۰Mi | saluo | l es | hoy |

| •   |       | • /   |         |      | •     |          |
|-----|-------|-------|---------|------|-------|----------|
|     | וח רו | ncinn | corroci | nond | iont  | <b>`</b> |
| IUE |       | JUUH  | LUITES  | JUIU | IEIII | Е.       |
|     |       |       |         |      |       |          |

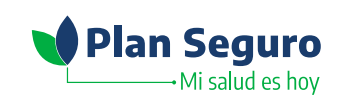

'LAN SEGURO SA DE CV COMPAÑIA DE SEGUROS: PRUEBAS PRUEBAS PRUEBAS DATOS PRINCIPALES PORTAL DE PAGOS Folio ORDPAGOCUOTAGS104874420208 Referencia REFPAGOCUOTAGS104874420208 Concepto del pago PAGO EN LINEA Importe a pagar 61.85 MXN \$ SELECCIONE LA OPCIÓN DE PAGO: O Tarjeta de Crédito y Débito Visa o Mastercard O Utilizar Puntos BBVA Regresar Aviso de Privacidad Recuerde habilitar las ventanas emergentes para www.adquiramexico.com.mx

## 2. Captura los datos de tu tarjeta y haz clic en Pagar.

Folio

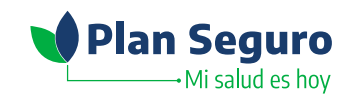

'LAN SEGURO SA DE CV COMPAÑIA DE SEGUROS: PRUEBAS PRUEBAS PRUEBAS

ORDPAGOCUOTAGS104874420208

REFPAGOCUOTAGS104874420208

61.85 MXN

Verified av

PAGO EN LINEA

S FAVOR DE COMPLETAR LA INFORMACIÓN Pago en una sola exhibición

•Vigencia (mesiaño): 10 ♥ 2020 ♥

DATOS PRINCIPALES PORTAL DE PAGOS

Nombre del titular

Número de tarjeta:

·Código de Seguridad(CVV2):

Referencia

Concepto del pago Importe a pagar

Recuerda que debes capturar el **nombre exactamente** igual que como viene en el frente de tu tarjeta.

\* Campos Obligatorios

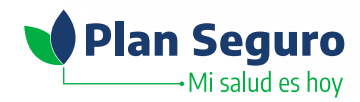

| \$  | V Plan                                                                          | Seguro<br>Mi salud es hoy                                |  |
|-----|---------------------------------------------------------------------------------|----------------------------------------------------------|--|
|     | LAN SEGURO SA DE CV COMPAÑIA DE SEGURO<br>PLAN SEGURO S A DE C V CIA DE SEGUROS | OS: New York to be a set of the                          |  |
|     | DATOS PRINCIPALES PORT                                                          | AL DE PAGOS                                              |  |
|     | Folio.<br>Referencia                                                            | ORDPAGOCUOTALC016175202001<br>REFPAGOCUOTALC016175202001 |  |
|     | Concepto del pago<br>Importe a pagar                                            | PAGO EN LINEA<br>\$ 157.93 MXN                           |  |
|     | RESUMEN TARJ                                                                    | ETA DE CRÉDITO                                           |  |
|     | Titular de la Tarjeta de Crédito.<br>Tarjeta:<br>Número de la Tarjeta:          | VICTOR M ALEJANDRE MAR<br>VISA<br>2845                   |  |
| das | Fecha de Vencimiento.                                                           | 12 / 2024                                                |  |

# 4. Para la autorización de la operación en la opción de pagos con tarjeta Visa/ Mastercard:

• Tarjetas BBVA: La aplicación te pedirá tu Token Móvil.

#### ¿Ya conoces tu Token Móvil? Haz clic aquí

• **Tarjetas de otros bancos:** La aplicación solicitará que ingreses un código que te enviará tu banco emisor por el medio electrónico que tengas dado de alta con éste. En caso de no recibirlo, contacta a tu banco. BBVA Creando Oportunidad Mastercard Verified by SecureCode VISA

#### Compra Segura BBVA

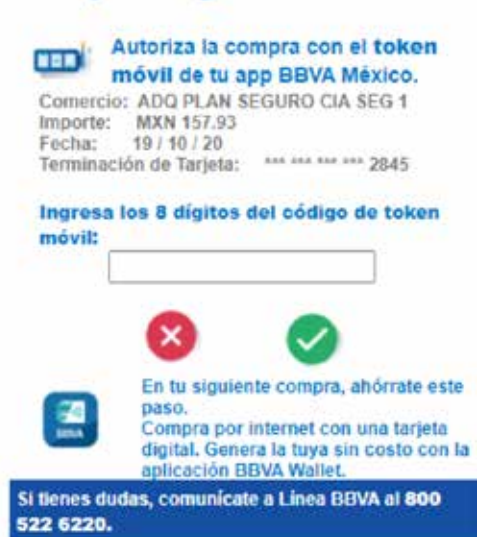

Plan Seguro

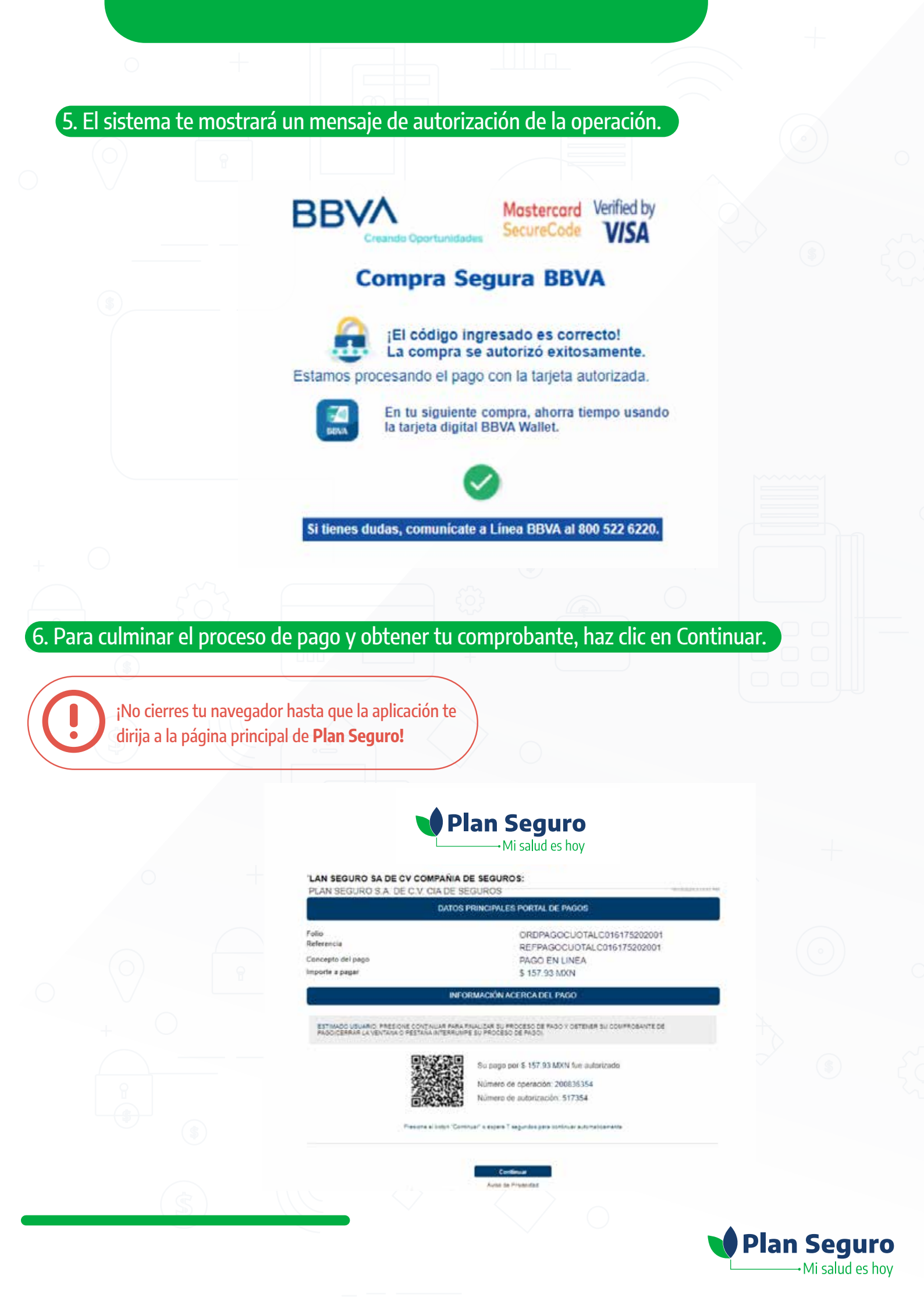

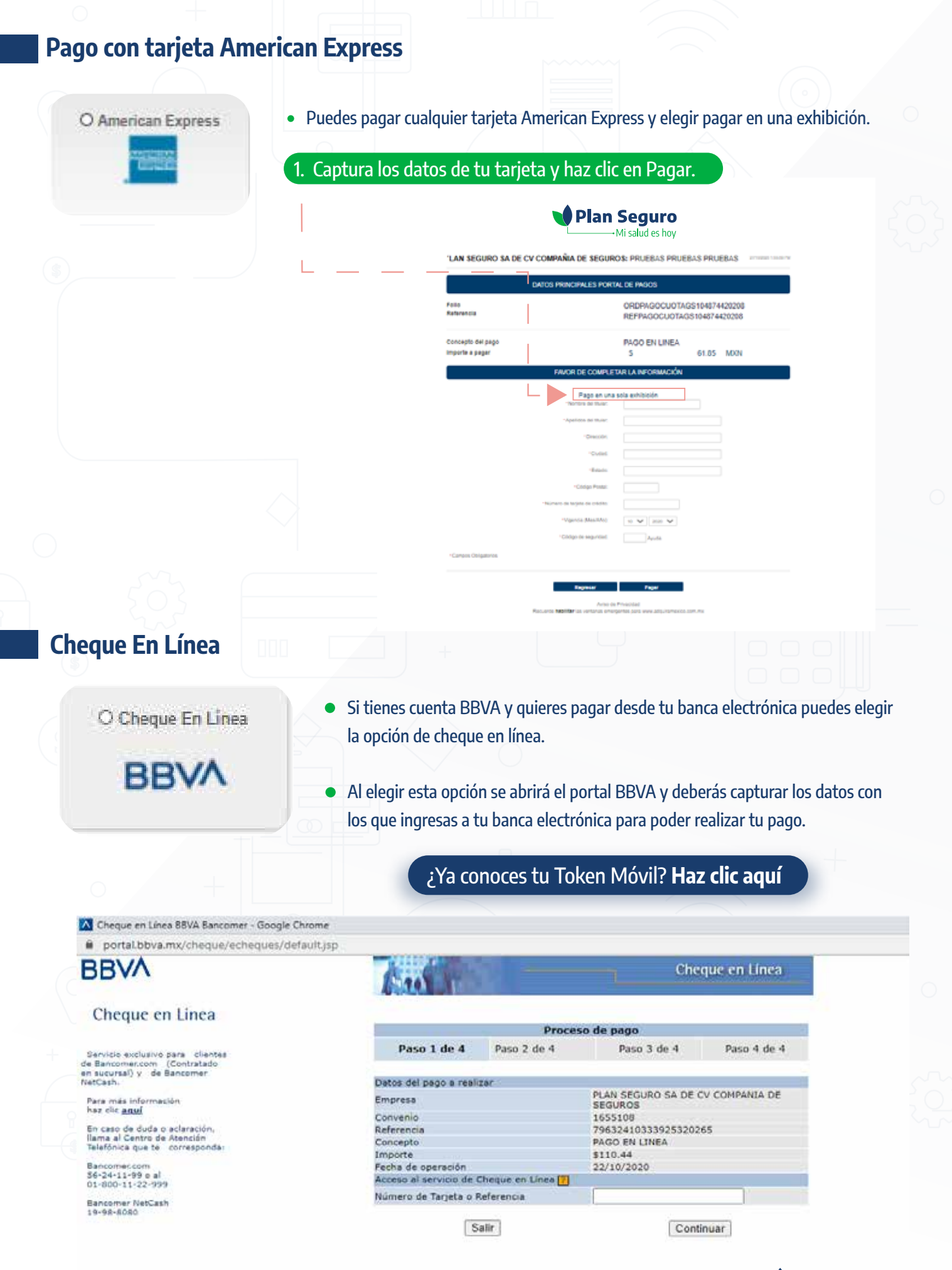

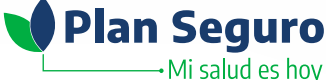

### **CIE Interbancario**

#### O CIE Interbancario

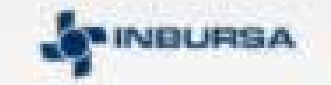

- Si quieres pagar vía SPEI desde tu banca electrónica pero tu banco no es BBVA puedes elegir la opción CIE interbancario, esta opción te generará la información que debes capturar para poder pagar tu póliza desde tu cuenta.
- Es muy importante que captures la información de importe, referencia para pago y concepto de pago tal cual se muestran en la hoja de datos para transferencia para evitar algún rechazo.

Debido al proceso de validación de los bancos, **todo pago realizado mediante CIE interbancario se verá reflejado 24 horas después de haberlo realizado.** 

> **LAN SEGURO SA DE CV COMPAÑIA DE SEGUROS:** PLAN SEGURO S.A. DE C.V. CIA DE SEGUROS

> > FICHA PARA PAGO INTERBANCARIO BBVA

DATOS PARA LA TRANSFERENCIA

Fecha de Emisión: 2020-10-27 12:10:11

Fecha de Vencimiento: 2020-10-27 23:59:59

Banco Destino: BBVA

Importe: \$157.89

Moneda: Peso Mexicano

Clabe Interbancaria: 012914002016525839

Nombre del Beneficiario: 'LAN SEGURO SA DE CV COMPAÑIA DE SEGUROS

Referencia para Pago: 3369153

Concepto de Pago: 36915312101125372271 MULTIPAGOSCIE INTER

SELECCIONE EL BANCO DE SU PREFERENCIA PARA INICIAR SU PROCESO DE PAGO

Una vez seleccionado lo redireccionará a su banca en línea

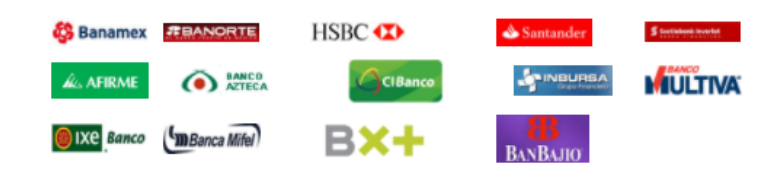

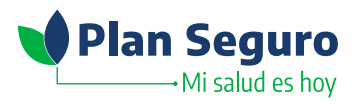

Al finalizar el proceso el portal te confirmará que tu pago ha sido exitoso y recibirás en tu correo electrónico tu comprobante de pago.

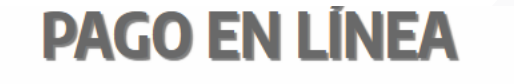

Paga tu Póliza de manera rápida y sencilla

LC016175 OPLAN SEGURO S.A. DE C.V. CIA DE SEGUROS

#### 🛇 ¡Tu pago ha sido exitoso!

Monto: \$ 157.89 Medio de pago: Visa/Mastercard

Código de autorizacion: **693341** Comprobante enviado a: **mreyes@planseguro.com.mx** 

Por favor checa tu email

Hacer otro pago

Regresar a Plan Seguro

Debido a que los procesos de validación pueden variar dependiendo de la entidad bancaria emisora, es recomendable realizar los pagos al **menos 48 horas antes de la fecha de vencimiento de la póliza, de esta manera podremos evitar pagos tardíos y por consiguiente, cancelaciones de pólizas.** 

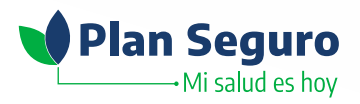

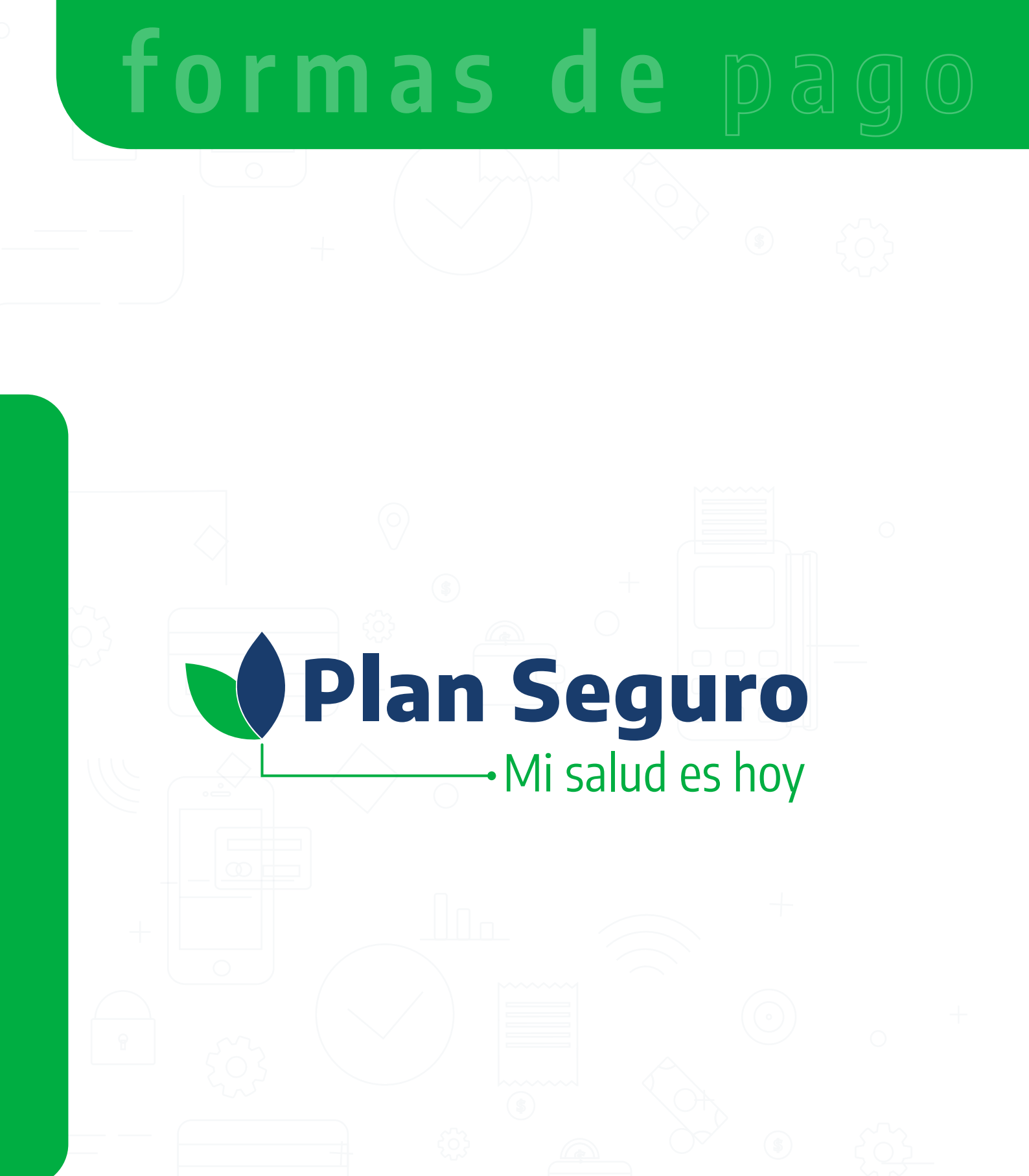

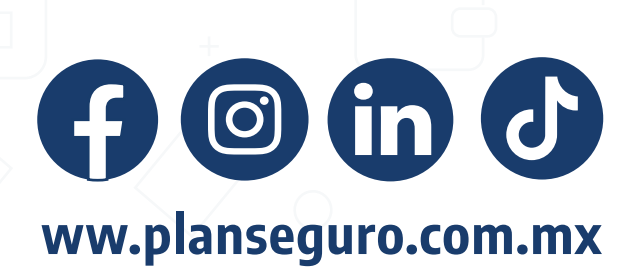